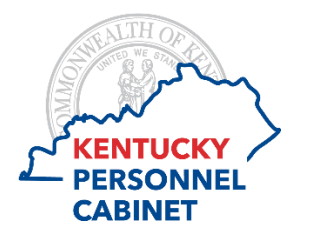

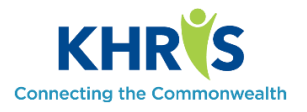

The following instructions provide guidance on creating a substitution rule for Manager Self Service (MSS) time approval. For full details pertaining to this feature and the entire MSS time approval process, please refer to the tutorial.

1. Log into KHRIS MSS and access the *Time Approval* tile.

| Manager Self-Servic                  | e                  |                         |                                        |                            |                                  |
|--------------------------------------|--------------------|-------------------------|----------------------------------------|----------------------------|----------------------------------|
| Time Approval<br>Approve/Reject time | Team Calendar      | Employee<br>Information | Excess Comp<br>Balances > 100<br>hours | Master Position<br>Listing | Employee Leave<br>Balance Report |
| Pending Entries                      | 14                 | <b>*</b>                | õ                                      |                            | Ŕ                                |
| Tutorials and Report In              | structional Guides | Resource Page           |                                        |                            |                                  |

2. Select Manage Substitution Rules under the Substitution section.

| ~ 5  | Substitution             |
|------|--------------------------|
| Man  | age Substitution Rules   |
| You  | have not assigned any s  |
| Subs | stitution Overview       |
| You  | are currently assigned a |

| 1 11                           | c lonowing                                                                                                    | screen win appea                                                                                                   | 1.                                                                        |             |        |             |                 |
|--------------------------------|----------------------------------------------------------------------------------------------------|----------------------------------------------------------------------------------------------------|---------------------------------------------------------------------------|-------------|--------|-------------|-----------------|
| Μ                              | anage Substituti                                                                                                    | ion Rules                                                                                                    |                                                                           |             |        |             |                 |
| You<br>You<br>You<br><b>My</b> | can view and manage your si<br>can create several substitutio<br>can also see other users' sub<br>Substitution Rules | ubstitution rules.<br>on rules for planned or for unexpected abso<br>satitution rules involving you, and you can t | ances.<br>Jake over another user's tasks (if this user has allowed you to | 'fill in'). |        |             |                 |
| Cr                             | ate Rule Delete Refres                                                                                               | Assignee                                                                                                    | Substitution Type                                                         |             | Status |             | Rule Activation |
| -                              | 10010                                                                                                    | , and the                                                                                                    | cubbilition ()pe                                                          |             | 010100 |             |                 |
|                                |                                                                                                    |                                                                                                    |                                                                           |             |        |             |                 |
|                                |                                                                                                    |                                                                                                    |                                                                           |             |        |             |                 |
|                                |                                                                                                    |                                                                                                    |                                                                           |             |        |             |                 |
|                                |                                                                                                    |                                                                                                    |                                                                           |             |        |             |                 |
|                                |                                                                                                    |                                                                                                    |                                                                           |             |        |             |                 |
| Oth                            | er Users' Substitutio                                                                                                | on Rules                                                                                                    |                                                                           |             |        |             |                 |
| Ð                              | Tasks 1                                                                                                    | Task Owner                                                                                                    | Substitution Type                                                         | Status      |        | Substitutio | n Takeover      |
|                                |                                                                                                    |                                                                                                    |                                                                           |             |        |             |                 |
|                                |                                                                                                    |                                                                                                    |                                                                           |             |        |             |                 |
|                                |                                                                                                    |                                                                                                    |                                                                           |             |        |             |                 |
|                                |                                                                                                    |                                                                                                    |                                                                           |             |        |             |                 |
|                                |                                                                                                    |                                                                                                    |                                                                           |             |        |             |                 |

| Create | Rula |
|--------|------|
| oreate | Rule |

3. Select the *Create Rule* button, to create a substitution rule. The following screen will appear.

| Create a Substitut      | ion Rule 🗆 🗆 🛛                                                                                                    |
|-------------------------|----------------------------------------------------------------------------------------------------|
| * Assignee:             | ل                                                                                                    |
| Assign These Tasks:     | Time Approval 🗸 🗸                                                                                                    |
| I Want the Assignee To: | Receive My Tasks                                                                                                    |
|                         | You hand over tasks to the assignee for the<br>duration of your planned absence; you can set a<br>start date for this rule. |
|                         | O Fill In for Me                                                                                                    |
|                         | If you are unexpectedly absent, the assignee can<br>take over your tasks completely.                                        |
| Activation of the Rule: | At Once     On                                                                                                    |
|                         | O Do not activate the rule now.                                                                                             |
| Deactivate this rule .: | Never                                                                                                    |
|                         | The rule is not automatically deactivated on a<br>specified date. You can, however, deactivate or<br>delete it at any time. |
|                         | On                                                                                                    |
|                         | The rule is automatically deactivated on the<br>specified date. You can deactivate or delete it at<br>any time.             |
|                         | OK Cancel                                                                                                    |

4. Select the Search feature on the Assignee field.

| * Assignee: | ( | ď | 1 |
|-------------|---|---|---|
|             | ( |   |   |

The following screen will appear.

|                  |                                 |                                                                    | Personal Value List                                                        | Hide Search Crite                                                                                                    | ria 🔑 🖗                                                                   |
|------------------|---------------------------------|--------------------------------------------------------------------|----------------------------------------------------------------------------|----------------------------------------------------------------------------------------------------|---------------------------------------------------------------------------|
| ~                | is                              | ~                                                                  |                                                                            |                                                                                                    | 00                                                                        |
| ~                | is                              | ~                                                                  |                                                                            |                                                                                                    | $\odot \bigcirc$                                                          |
| ~                | is                              | ~                                                                  |                                                                            |                                                                                                    | $\Theta \Theta$                                                           |
| Reset to Default | ]                               |                                                                    | Maximum Number (                                                           | of Results: 5,000                                                                                                    |                                                                           |
|                  | ✓<br>✓<br>✓<br>Reset to Default | <ul> <li>✓ is</li> <li>✓ is</li> <li>✓ is</li> <li>✓ is</li> </ul> | <ul> <li>✓ is ✓</li> <li>✓ is ✓</li> <li>✓ is ✓</li> <li>✓ is ✓</li> </ul> | Personal Value List          v       is       v         v       is       v         v       Maximum Number of the set to Default       v | Personal Value List       Hide Search Criter                           is |

5. Enter the Name or Employee ID for the intended substitution assignee and select the Search button.

| Search Criteri                    | a                                                                    |              | Personal Value List Hide Search Crite                   | eria 🔑 |
|-----------------------------------|----------------------------------------------------------------------|--------------|---------------------------------------------------------|--------|
| User                              | ~                                                                    | is v         |                                                         | 00     |
| Last name                         | ~                                                                    | is ~         | CALDWELL                                                | 00     |
| First name                        | ~                                                                    | is v         |                                                         | 00     |
| Search Clear En                   | tries Reset to Default                                               | 1            | Maximum Number of Results: 5,00                         | 0      |
| Search Clear En                   | tries Reset to Default                                               | for Assignee | Maximum Number of Results: 5.00                         | 0      |
| Search Clear En<br>Results List:  | tries Reset to Default 3 results found                               | for Assignee | Maximum Number of Results: 5,00                         | 0      |
| Search Clear Ent<br>Results List: | Tries Reset to Default 3 results found                               | for Assignee | Maximum Number of Results: 5.00 First name NORMAN       | 0      |
| Search Clear En                   | Tries Reset to Default  3 results found  A Last name CALDWEL CALDWEL | for Assignee | Maximum Number of Results: 5.00 First name NORMAN BRIAN | 0      |

## 6. Select the appropriate assignee.

| earch Criter                             | ia                     |              | Personal Value List Hide                                   | Search Criteria 🥻 |
|------------------------------------------|------------------------|--------------|------------------------------------------------------------|-------------------|
| User                                     | ~                      | is v         |                                                            | 00                |
| Last name                                | *                      | is v         | CALDWELL                                                   | 00                |
| First name                               | ¥                      | is v         |                                                            | 00                |
| Search Clear Er                          | tries Reset to Default | ]            | Maximum Number of Resu                                     | its: 5,000        |
| Search Clear Er                          | 3 results found        | for Assignee | Maximum Number of Resu                                     | ilts: 5,000       |
| Search Clear Er<br>Results List:<br>User | A Last name            | for Assignee | Maximum Number of Resu                                     | its: 5.000        |
| Search Clear Ex<br>Results List:<br>User | A Caldwell             | for Assignee | Maximum Number of Resu     First name     NORMAN           | /fts: 5.000       |
| Search Clear Er<br>Results List:<br>User | A CALDWEL              | for Assignee | Maximum Number of Resu     First name     NORMAN     BRIAN | /ts: 5.000        |

The following screen will appear.

| Create a Substitut      | ion Rule $\Box$ $\times$                                                                                                    |
|-------------------------|----------------------------------------------------------------------------------------------------|
| * Assignee              |                                                                                                    |
|                         |                                                                                                    |
| Assign These Tasks:     | Time Approval V                                                                                                    |
| I Want the Assignee To: | <ul> <li>Receive My Tasks</li> </ul>                                                                                                    |
|                         | You hand over tasks to the assignee for the<br>duration of your planned absence; you can set a<br>start date for this rule.<br>Fill In for Me |
|                         | If you are unexpectedly absent, the assignee can<br>take over your tasks completely.                                                          |
| Activation of the Rule: | At Once     On                                                                                                    |
|                         | O Do not activate the rule now.                                                                                                    |
| Deactivate this rule .: | Never                                                                                                    |
|                         | The rule is not automatically deactivated on a<br>specified date. You can, however, deactivate or<br>delete it at any time.                   |
|                         | On                                                                                                    |
|                         | The rule is automatically deactivated on the<br>specified date. You can deactivate or delete it at<br>any time.                               |
|                         | OK Cancel                                                                                                    |

7. To set-up a permanent substitute, change the "I Want the Assignee To:" radio button from *Receive My Tasks* to *Fill In for Me*.

I Want the Assignee To: O Receive My Tasks

You hand over tasks to the assignee for the duration of your planned absence; you can set a start date for this rule.

If you are unexpectedly absent, the assignee can take over your tasks completely.

Leave the remaining radios buttons as-is.

8. Select the OK button.

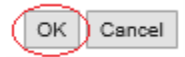